# 1. step **Registration/Sign-in**

## www.enterhungary.gov.hu

| Door Clients                                        |                                             |                                              |                                    |
|-----------------------------------------------------|---------------------------------------------|----------------------------------------------|------------------------------------|
| we hereby inform you that the following cases are   | exempt from payment of administrative f     | oo'                                          |                                    |
| issue of residence permit or extension of res       | sidence permit of Ukrainian citizons        | ee.                                          |                                    |
| issue of residence permit or extension of res       | sidence permit for purpose of studies, or e | employment of Belorussian citizens           |                                    |
| applications for issue or extension of resider      | nce permits for purpose of studies of thos  | e, who receive Hungarian State Scholarship e | e.g. Stipendium Hungaricum, or the |
| ones who have for-study ministerial sponsor         | rship                                       |                                              |                                    |
| In the above cases, the administrative fee does not | t have to be paid off!                      |                                              |                                    |
|                                                     |                                             |                                              |                                    |
|                                                     |                                             |                                              |                                    |
|                                                     |                                             | Registration                                 |                                    |
|                                                     |                                             | • Lact 20                                    |                                    |
|                                                     |                                             | O lact as a law                              | ual, in my own                     |
|                                                     |                                             | O Lact as an employee                        | a sin case                         |
|                                                     |                                             | Surname (as in -                             | esenting a company                 |
| r / email address                                   |                                             | (in passport)                                | First                              |
|                                                     |                                             | phone number                                 | (as in passport)                   |
|                                                     |                                             | mer                                          | date of                            |
| word                                                | back                                        | email addres                                 | YYYY MAG                           |
|                                                     |                                             |                                              | MIM-DD                             |
|                                                     |                                             |                                              |                                    |

Sign

# **Important!**

Notifications regarding your case will be sent to your e-mail. Therefore please use an e-mail address during the registration, that you check often.

# 2. step

# Choose application for residence permit, then study or student mobilty.

|                                                                                                    | MY CASES                                                                                                    |
|----------------------------------------------------------------------------------------------------|----------------------------------------------------------------------------------------------------|
|                                                                                                    | Cases of the recent period click                                                                                   |
| v application                                                                                                    |                                                                                                    |
| elect case type                                                                                                    |                                                                                                    |
| EEA citizen and the f                                                                                                    | amily member of an EEA citizen                                                                                     |
| Application for resid                                                                                                    | ence permit                                                                                                    |
| If you entered Hungary                                                                                                    | without visa and you wish to stay in Hungary for more than 90 days, or if you want to extend your residence permit |
|                                                                                                    |                                                                                                    |
| - Employment                                                                                                    |                                                                                                    |
| Employment     Eu Blue Card                                                                                                    |                                                                                                    |
| Employment     Eu Blue Card     Family Living Tog                                                                                                    | ether                                                                                                    |
| Employment     Eu Blue Card     Family Living Tog     Gainful Activity                                                                                                    | ether                                                                                                    |
| Employment     Eu Blue Card     Family Living Tog     Gainful Activity     Inter-Corporate 1                                                                                                    | ether<br>ransfer                                                                                                   |
| Employment     Eu Blue Card     Family Living Tog     Gainful Activity     Inter-Corporate 1     Job Searching Or                                                                                                    | ether<br>'ransfer<br>Entrepreneurship                                                                              |
| Employment     Eu Blue Card     Family Living Tog     Gainful Activity     Inter-Corporate 1     Job Searching Or     Medical Treatme                                                                                                    | ether<br>'ransfer<br>Entrepreneurship<br>nt                                                                        |
| Employment     Eu Blue Card     Family Living Tog     Gainful Activity     Inter-Corporate 1     Job Searching Or     Medical Treatme     National                                                                                                    | ether<br>iransfer<br>Entrepreneurship<br>nt                                                                        |
| Employment     Eu Blue Card     Family Living Tog     Gainful Activity     Inter-Corporate 1     Job Searching Or     Medical Treatme     National     Official                                                                                                    | ether<br>Transfer<br>Entrepreneurship<br>nt                                                                        |
| Employment     Eu Blue Card     Family Living Tog     Gainful Activity     Inter-Corporate 1     Job Searching Or     Medical Treatme     National     Official     Other                                                                                                    | ether<br>'ransfer<br>Entrepreneurship<br>nt                                                                        |
| Employment     Eu Blue Card     Family Living Tog     Gainful Activity     Inter-Corporate T     Job Searching Or     Medical Treatme     National     Official     Other     Research Or Ress                                                                                                    | ether<br>'ransfer<br>Entrepreneurship<br>nt<br>:archer Mobility (Long-Term)                                        |
| <ul> <li>Employment</li> <li>Eu Blue Card</li> <li>Family Living Tog</li> <li>Gainful Activity</li> <li>Inter-Corporate 1</li> <li>Job Searching Or</li> <li>Medical Treatme</li> <li>National</li> <li>Official</li> <li>Other</li> <li>Research Or Ress</li> <li>Seasonal Employ</li> </ul>                           | ether<br>'ransfer<br>Entrepreneurship<br>nt<br>:archer Mobility (Long-Term)<br>ment                                |
| <ul> <li>Employment</li> <li>Eu Blue Card</li> <li>Family Living Tog</li> <li>Gainful Activity</li> <li>Inter-Corporate T</li> <li>Job Searching Or</li> <li>Medical Treatme</li> <li>National</li> <li>Official</li> <li>Other</li> <li>Research Or Rese</li> <li>Seasonal Employ</li> <li>Study Or Studend</li> </ul> | ether<br>'ransfer<br>Entrepreneurship<br>nt<br>earcher Mobility (Long-Term)<br>ment<br>Mobility                    |

# 3. step Essential questions: First application or extension? Exempt from payment or not?

## Setup for extension of residence permit

| First application/extension of residence                                                             | permit       |                                   |            |  |
|----------------------------------------------------------------------------------------------------|--------------|-----------------------------------|------------|--|
| I declare that the procedure is exemp<br>yes o no<br>Extension of the residence permit*:<br>yes o no | ot of fee.*: |                                   |            |  |
| number of previous residence                                                                         | 000999999    | expiry date of previous residence | YYYY-MM-DD |  |

## Setup for issue residence permit (first application)

| First application/extension of r | esidence permit                |                |            |  |
|----------------------------------|--------------------------------|----------------|------------|--|
| I declare that the procedure     | is exempt of fee.*:<br>ermit*: |                |            |  |
| O yes  o no place of entry:      |                                | date of entry: | YYYY-MM-DD |  |

## Procedure is free of charge in the following cases:

- a) issue of residence permit or extension of residence permit of Ukrainian citizens
- b) issue of residence permit or extension of residence permit for purpose of studies, or employment of Belorussian citizens
- c) applications for issue or extension of residence permits for purpose of studies of those, **who receive Hungarian State Scholarship** e.g. *Stipendium Hungaricum*, or the ones who have study-purpose ministerial sponsorship

## **Important!**

#### if none of the above mentioned conditions are applicable in your case, you have to choose "no"!

Extension: if you would like to extend a previous residence permit, that is still valid.

**First application:** if you apply for your first residence permit, or if you apply for new residence permit after the expiry/withdrawal of your previous one.

# 4. step Give your general data

Fill out all of the obligatory fields.

- Please avoid the use of special characters (eg. "ä")
- Use your mother's maiden name (full name at her birth).

| title:                      | dr. prof.     |   | title:                                  | dr. prof.     |   |
|-----------------------------|---------------|---|-----------------------------------------|---------------|---|
| Surname (as in passport)*:  | Minta         |   | First name (as in passport)*:           | Béla          |   |
| Surname at birth*:          | Minta         |   | First name at birth*:                   | Béla          |   |
| mother's surname at birth*: | Példa         |   | mother's first name at birth*:          | Eszter        |   |
| country of birth*:          | United States | ~ | place of birth*:                        | Colorado      |   |
| date of birth*:             | 1997-05-29    |   | no*:                                    | Male          | Ň |
| citizenship*:               | American      | ~ | nationality:                            | please select | × |
| marital status*:            | Single        | ~ | vocational qualification*:              | studenr       |   |
| level of education*:        | Secondary     | ~ | occupation before entering              | student       |   |
| level of education*:        | Secondary     | ~ | occupation before entering<br>Hungary*: | student       |   |

| passport number*: | A00000     | passport type*: | Private    | ~ |
|-------------------|------------|-----------------|------------|---|
| place of issue*:  | Denver     | date of issue*: | 2022-05-30 |   |
| expiry date*:     | 2032-05-30 |                 |            |   |

## • The planned duration time might be maximum two years.

| Planned duration and reasons of stay |            |  |  |
|--------------------------------------|------------|--|--|
| How long are you applying to stay    | 2025-05-30 |  |  |
| for?*:                               |            |  |  |

#### • Save!

|                                             | *                                         |                                                 |                |
|---------------------------------------------|-------------------------------------------|-------------------------------------------------|----------------|
| email address*:                             | xxxxx@xxxx.com                            | phone number:                                   | 000000000      |
| Receive the issued document                 | at:*:                                     |                                                 |                |
| O Applicant will collect the                | document at the issuing authority.        | plicant requests delivery of the document b     | y way of post. |
| Address of postal delivery:                 | °, en                                     |                                                 |                |
| Address of postal delivery.                 | 0                                         |                                                 |                |
| residence of applicant                      | O postal address of representative        |                                                 |                |
|                                             |                                           |                                                 |                |
|                                             |                                           |                                                 |                |
| and the same and support the same house the | lling onward                              |                                                 |                |
| onditions of returning or trave             |                                           |                                                 |                |
| nations of returning or trave               |                                           |                                                 |                |
| eclare that I will leave the me             | mber states of the European Union volunta | arily if my residence permit application is rej | jected.        |

5. step

# Indicate your purpose of staying in Hungary

then fill out all of the mandatory fields

APPLICATION FOR RESIDENCE PERMIT, STUDY OR STUDENT MOBILITY, NOTIFICATION OF ACCOMMODATION/CHANGE OF ACCOMMODATION

| back                                      | +                                         |                                                                |  |
|-------------------------------------------|-------------------------------------------|----------------------------------------------------------------|--|
| Application for residence permit (filled) | study or student mobility (not completed) | Notification of accommodation/change of accommodation (filled) |  |
| file attachments                          |                                           |                                                                |  |
| Edit »                                    |                                           |                                                                |  |
| Legal basis of the application            |                                           |                                                                |  |
| Legal basis of the application*:          | please select V                           |                                                                |  |

#### EDIT: STUDY OR STUDENT MOBILITY

| back                             |                      |                                       |
|----------------------------------|----------------------|---------------------------------------|
| Legal basis of the application   |                      |                                       |
| Legal basis of the application*: | Continuing Studies ~ |                                       |
|                                  | please select        |                                       |
|                                  | Continuing Studies   |                                       |
| Details of the host institution  | Student Mobility     |                                       |
|                                  |                      | · · · · · · · · · · · · · · · · · · · |

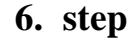

# Upload all the mandatory enclosure to your Enter Hungary case

- 1. an ID size colourful photo which is not older than 6 months.
- 2. Full copy of valid passport. (empty pages excluded)
- 3. School Certificate regarding the current semester
- 4. Scholarship certificate, if you have (Hungarian State Scholarship e.g. Stipendium Hungaricum)
- 5. Proof of payment of the tuition fee (*if your procedure is not free of charge*)
- 6. Certificate about the credits earned during studies
- 7. Bank balance statement, if it is not under your name, please attach support letter as well.
- 8. Health insurance.
- 9. Accommodation report signed by both parties (downloadable from:<u>http://oif.gov.hu/index.php?option=com\_k2&view=item&layout=item&id=543&Itemid=1291 &lang=en#</u>)

### 1. step: click on "upload"

APPLICATION FOR RESIDENCE PERMIT, STUDY OR STUDENT MOBILITY, NOTIFICATION OF ACCOMMODATION/CHANGE OF ACCOMMODATION

| ack                                                                                                    |                                                                                                    |                                                   |                                          |                                              |
|----------------------------------------------------------------------------------------------------|----------------------------------------------------------------------------------------------------|---------------------------------------------------|------------------------------------------|----------------------------------------------|
| pplication for residence permit (filled)                                                                                                    | study or student mobility (filled)                                                                   | Notification of accommodation/change of accord    | mmodation (filled)                       | file attachments                             |
| Please select a document from your stor<br>nformation on the documents to be atta                                                                                      | rage for all requested attachments, or<br>ached (study or student mobility) »                        | upload new documents.                             |                                          |                                              |
| eneral documents to be attached                                                                                                    |                                                                                                    |                                                   |                                          |                                              |
|                                                                                                    |                                                                                                    |                                                   |                                          |                                              |
| bank account statement for the cover o                                                                                                    | f travel expenses                                                                                    |                                                   | missing                                  | Upload »                                     |
| bank account statement for the cover o<br><b>in case of a minor applicant:</b> a statem<br>with Hungarian or English translation, fo                                   | f travel expenses<br>ent of the parent or legal guardian of<br>or the duration of the planned stay   | his / her contribution for their stay in Hungary, | missing                                  | Upload »<br>Upload »                         |
| bank account statement for the cover o<br>in case of a minor applicant: a statem<br>with Hungarian or English translation, fo<br>power of attorney, if any             | of travel expenses<br>lent of the parent or legal guardian of<br>or the duration of the planned stay | his / her contribution for their stay in Hungary, | missing<br>missing<br>missing            | Upload »<br>Upload »<br>Upload »             |
| bank account statement for the cover o<br>in case of a minor applicant: a statem<br>with Hungarian or English translation, fo<br>power of attorney, if any<br>portrait | of travel expenses<br>nent of the parent or legal guardian of<br>or the duration of the planned stay | his / her contribution for their stay in Hungary, | missing<br>missing<br>missing<br>missing | Upload » Upload » Upload » Upload » Upload » |

2. step: Select the file and pload it.

### STORAGE

The Authority will only receive your documents if you attac

| full copy of valid passport | ```         |
|-----------------------------|-------------|
| Name                        |             |
| describe document           |             |
| Select file                 |             |
| Only images or PDF files a  | ra allowed! |

## **IMPORTANT:**

during this step you upload the file only to your storage, NOT to your case!

3. step: Choose the file

| General documents to be attached                                                                                                    |                                                           |          |
|----------------------------------------------------------------------------------------------------|-----------------------------------------------------------|----------|
| full copy of valid passport                                                                                                    | please select v                                           | Upload » |
| bank account statement for the cover of travel expenses                                                                                                    | missing                                                   | Upload » |
| in case of a minor applicant: a statement of the parent or legal guardian of his / her contribution for their stay in Hungary, with Hungarian or English translation, for the duration of the planned stay | missing                                                   | Upload » |
| power of attorney, if any                                                                                                    | missing                                                   | Upload » |
| portrait                                                                                                    | please select v<br>please select<br>Esztike (Esztike.jpg) | Upload » |

You have to select the type and give a name to the document. Under the "Name" of the document you can select the file that you want to upload. (In this example the file has been already selected and the name of it is "Esztike") After you have selected the file, click on "upload".

# 7. step Click on the "SUBMIT" button to start your online procedure! After this, your application is submitted.

| Documents certifying the purpose of residence                                                                                                    |          |                        |          |  |
|----------------------------------------------------------------------------------------------------|----------|------------------------|----------|--|
| in case of continuing studies: the admission certificate of the education institution providing the studies, and/o<br>the document confirming student status ✓ | or Es    | sztike (Esztike.jpg) 🗸 | Upload » |  |
| official language exam certificate confirming language knowledge (if the education is not held in the native languag the applicant)                            | ge of mi | ssing                  | Upload » |  |
| document confirming the payment of the tuition fee                                                                                                    | mi       | ssing                  | Upload » |  |
| document certifying the study progress, issued by the education institute                                                                                      | mi       | ssing                  | Upload » |  |
| in case of mobility residence permit: copy of the valid residence permit issued by other member state for study purposes                                       | mi       | ssing                  | Upload » |  |
| Optional documents                                                                                                    |          |                        |          |  |
| other document you consider necessary (1) mi                                                                                                    | issing   | Upload »               |          |  |
| other document you consider necessary (2) mi                                                                                                    | issing   | Upload »               |          |  |
| other document you consider necessary (3) mi                                                                                                    | issing   | Upload »               | d »      |  |
| other document you consider necessary (4) mi                                                                                                    | issing   | Upload »               |          |  |
| other document you consider necessary (5) mi                                                                                                    | issing   | Upload »               |          |  |
|                                                                                                    |          |                        |          |  |

back

APPLICATION FOR RESIDENCE PERMIT, STUDY OR STUDENT MOBILITY, NOTIFICATION OF ACCOMMODATION/CHANGE OF ACCOMMODATION

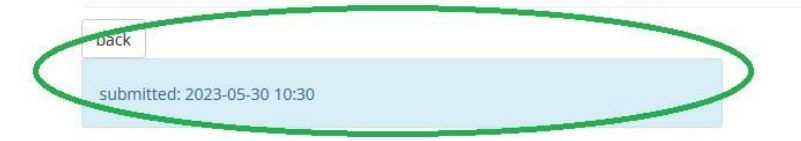

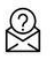

## **Important:**

There will be 4 main steps, until the case starts.

- 1. submitted
- 2. recorded
- 3. delivered
- 4. received (reception)

**1.** "SUBMITTED" only means, that your applicasion has been sent to the authority.

2. You will get a notification about recording request! At this point (if you have not already) you shall submit a high-quality photograph.

**3.** After this, when the authirity accepts the application, you will get a notification on delivery acceptance.

4. Please remember, that your case only starts after the notification of reception! An application shall be considered received only after you:

a) have paid the application fee (if the proceeding is subject to a fee); and

b) your facial likeness and fingerprint has been taken at the latest within 15 days of the date of notification on delivery acceptance.

Please be informed, that it is possible to BOOK AN APPOINTMENT ONLINE for record of biometric data on the website <u>www.oif.gov.hu</u>. Please find customer service opening hours at the link below: http://oif.gov.hu/index.php?option=com\_k2&view=item&layout=item&id=175&Itemid=462&lang=hu